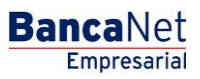

Cobranza > Cobros Masivos > Crear Archivo > Continuar Captura >

### Contenido

| >> | Cobros Masivos - Crear archivo - Continuar captura    | 2  |
|----|-------------------------------------------------------|----|
| >> | Captura - Cobros registrados - Transferencias Banamex | 4  |
| >> | Cobros Masivos - Crear archivo - Captura cobros       | 7  |
| >> | Cobros Masivos - Crear archivo - Confirmación         | 9  |
| >> | Cobros Masivos - Crear archivo - Aplicación           | 11 |

Cobranza > Cobros Masivos > Crear Archivo > Continuar >

### » Cobros Masivos - Crear archivo - Continuar captura

Si elige esta opción, se abrirá una ventana en donde debe seleccionar o buscar un archivo; capturar el nombre, fecha o secuencial. Cuando elija el archivo de la tabla de resultados, haga clic en el botón "Continuar".

| BancaNet<br>Empresarial                                                                                              | Javier Álvarez   Empresa Demo S.A. de C.V.<br>javieralvarez@empresademo.com.mx   55.55.1111.0000   <u>Actualzar</u><br>Martes 07 de Julio de 2015, 12:00 Centro de México   Úttimo acceso por BancaNet: 20/12/15 a las 01:30:54   | ▲ 🜲 🖾 🌣   |  |  |  |  |  |
|----------------------------------------------------------------------------------------------------|----------------------------------------------------------------------------------------------------|-----------|--|--|--|--|--|
| ONSULTAS TRANSFERENCIAS Y PAGOS IMPUESTOS Y CONTRIBUCIONES COBRANZA INVERSIONES SERVICIOS ADICIONALES ADMINISTRACIÓN |                                                                                                    |           |  |  |  |  |  |
| Informe de pagos (TIP)                                                                                               | ciliación 🐵 Cobranza Universal 🖏 Cobros Masivos                                                                                                    |           |  |  |  |  |  |
| Cobros Masivos                                                                                                    |                                                                                                    | ?         |  |  |  |  |  |
| Crear archivo                                                                                                    | Crear archivo<br>Indique el tipo de Archivo que desea crear, capture la información requerida y dé clic en "Continuar".                                                                                                    |           |  |  |  |  |  |
| Cargar archivo<br>Consultar archivo                                                                                  | Archivo nuevo     Copia de un archivo existente     Cocidante contrata de contrata                                                                                                    |           |  |  |  |  |  |
| ¿Conoces nuestra nueva<br>opción de Multipagos?<br>Por favor ayudanos a<br>calificarla.                              |                                                                                                    | Continuar |  |  |  |  |  |
| ¿Qué desea hacer?                                                                                                    |                                                                                                    |           |  |  |  |  |  |
| WEBTEXT01-ND001-LACINTGTDUA                                                                                          | J<br>518V<br>@ Copyright 2009, Derechos Reservados, Banco Nacional de México, S.A., Integrante de Grupo Financiero Banamex.<br>el la Católica 44. Centro Histórico. Del. Cuauhtémoc. C.P. 06000, México, Distrito Federal, México |           |  |  |  |  |  |

#### 😘 Banamex **Banca**Net Archivos registrados Seleccione un archivo o búsquelo capturando el nombre. 🜔 Salir Nombre de Julio de 2012 ,12:00 Centro de México 2/11 a las 23:34:54 3 Mensajes EMPRESA DEMO SA DE CV | Javier Álva Fecha Secuencial Buscar » Cobros Masivos NOMBRE DE ARCHIVO Fecha Secuencial 25 / 12 / 2010 8 <u>Cobros enero 2010</u> Cre 18 25 / 12 / 2010 Cobros cargos extemporaneos 2010 25 / 12 / 2010 7 Cobros febrero 2010 49 25/12/2010 Cobros cargos extemporaneos febrero 2010 8 Cobros enero 2010 25/12/2010 BancaNet 25/12/2010 15 Cobros cargos extemporaneos 2010 Empresarial 10 Cobros febrero 2010 25 / 12 / 2010 25 / 12 / 2010 11 Cobros cargos extemporaneos febrero 2010 ¿Qué desea hacer? 25 / 12 / 2010 56 Cobros enero 2010 25 / 12 / 2010 3 Cobros cargos extemporaneos 2010 1 a 20 de 1000 <u>« Anterior</u> 1 2 3 4 5 6 7 8 9 10 11 <u>Siquiente »</u> Ir a la página de 1000 Ir Cancelar Continuar

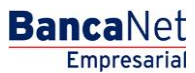

Informe

Cobranza > Cobros Masivos > Crear Archivo > Continuar >

| BancaNet<br>Empresarial                     |                       |                    |                        |                       |                       |                       | Martes 07 de Julio de 2               | j<br>015, 12:00 Centr | Ji<br>avieralvarez@emp<br>o de México   Últim | avier Álv<br>oresademo<br>o acceso | arez   Empresa Demo S.A.<br>.com.mx   55.55.1111.0000   A<br>por BancaNet: 20/12/15 a las | de C.V.<br>ctualizar<br>01:30:54 | 🏦 🌲 🖾 🤤      |
|---------------------------------------------|-----------------------|--------------------|------------------------|-----------------------|-----------------------|-----------------------|---------------------------------------|-----------------------|-----------------------------------------------|------------------------------------|-------------------------------------------------------------------------------------------|----------------------------------|--------------|
| ULTAS TRANSFERENCIAS Y PAGOS                | IMPUESTOS Y           | CONTRIE            | BUCIONES               | COBRAI                | NZA INVERSION         | ES SERVICIO           | S ADICIONALES ADMINISTRACIÓI          | N                     |                                               |                                    |                                                                                           |                                  | SALIR        |
| nforme de pagos (TIP)                       | illiación 🐵           | Cobranza           | Universal              | 関 c                   | obros Masivos         |                       |                                       |                       |                                               |                                    |                                                                                           |                                  |              |
| obros Masivos                               |                       |                    |                        |                       |                       |                       |                                       |                       |                                               |                                    |                                                                                           |                                  | (?           |
| Crear archivo                               | Crear arcl            | hivo<br>cobros a s | su archivo d           | é clic en             | "Agregar cobros"      | . Una vez ingre       | sado el total de sus cobros dé clic e | en "Continuar".       |                                               |                                    |                                                                                           |                                  |              |
| Cargar archivo                              |                       |                    |                        |                       |                       |                       |                                       |                       |                                               |                                    |                                                                                           |                                  |              |
| Consultar archivo                           | Informad<br>del archi | ción<br>ivo        |                        |                       |                       | Nombre de             | e archivo                             |                       | Co                                            | ibros 1                            |                                                                                           |                                  |              |
|                                             |                       |                    |                        |                       |                       | Fecha de a            | plicación                             |                       | 23                                            | /06/2012                           |                                                                                           |                                  |              |
| onoces nuestra nueva                        |                       |                    |                        |                       |                       | Descripció            | n                                     |                       | Eje<br>12                                     | emplo cob                          | 05                                                                                        |                                  |              |
| ción de Multipagos?                         |                       |                    |                        |                       |                       | Cuenta de             | pósito                                |                       | Ja                                            | vier Álvar                         | ez - Banamex -123456789012                                                                | 34567890                         |              |
| ir favor ayudanos a                         |                       |                    |                        |                       |                       | Saldo MXN             |                                       |                       | \$1                                           | No Dispon                          | ble                                                                                       |                                  |              |
| lincaria.                                   |                       |                    |                        |                       |                       | Número de             | operaciones                           |                       | 1                                             |                                    |                                                                                           |                                  |              |
| ENTRA AQUÍ                                  |                       |                    |                        |                       |                       | Importe total \$45.00 |                                       |                       | 15.00                                         |                                    |                                                                                           | Modificar                        |              |
| Qué desea hacer?<br>/er resumen de cobranza | Cobro<br>Se mues      | <b>is regi</b>     | strados<br>últimas ope | raciones              | s registradas en      | el archivo.           |                                       |                       |                                               |                                    |                                                                                           |                                  | F 8          |
|                                             |                       |                    | Num.                   | ×                     | Sucursal              |                       | Cuenta                                |                       | Importe                                       |                                    | Cliente                                                                                   |                                  |              |
|                                             |                       | +                  | 123456                 |                       | 123456                |                       | 12345678901234567890                  |                       | 100,000.00                                    |                                    | Mónica Ortiz Juárez                                                                       |                                  | Modificar    |
|                                             |                       | ٠                  | 123456                 |                       | 123456                |                       | 12345678901234567890                  |                       | 100,000.00                                    |                                    | Mónica Ortiz Juárez                                                                       |                                  | Modificar    |
|                                             |                       | +                  | 123456                 |                       | 123456                |                       | 12345678901234567890                  |                       | 100,000.00                                    |                                    | Mónica Ortiz Juárez                                                                       |                                  | Modificar    |
|                                             |                       | Ξ                  | 123456                 |                       | 123456                |                       | 12345678901234567890                  |                       | 100,000.00                                    |                                    | Mónica Ortiz Juárez                                                                       |                                  | Modificar    |
|                                             | Refe                  | erencia:           |                        |                       | 12345678              | 19                    |                                       |                       |                                               |                                    |                                                                                           |                                  |              |
|                                             | Des                   | cripción:          |                        |                       | Descripci             | ón del cobro          |                                       |                       |                                               |                                    |                                                                                           |                                  |              |
|                                             |                       | +                  | 123456                 |                       | 123456                |                       | 12345678901234567890                  |                       | 100,000.00                                    |                                    | Mónica Ortiz Juárez                                                                       |                                  | Modificar    |
|                                             |                       |                    | 123456                 |                       | 123456                |                       | 12345678901234567890                  |                       | 100.000.00                                    |                                    | Mónica Ortiz Juárez                                                                       |                                  | Modificar    |
|                                             |                       |                    | 400450                 |                       | 400450                |                       | 40045670004004507000                  |                       | 400.000.00                                    |                                    | Másica Ortiz Juárez                                                                       |                                  | Madifican    |
|                                             |                       | +                  | 123456                 |                       | 123456                |                       | 12345678901234567890                  |                       | 100,000.00                                    |                                    | Mónica Ortiz Juárez                                                                       |                                  | Modificar    |
|                                             | Вс                    | orrar              |                        |                       |                       |                       |                                       |                       |                                               |                                    |                                                                                           | Ag                               | regar cobros |
|                                             | 1 a 50 de             | 1000               | <u>« Anter</u>         | rior <mark>1</mark> 2 | 2 3 4 5 <u>Siquie</u> | nte » (               | « -5 +5 »                             |                       |                                               |                                    | ir a la                                                                                   | página                           | de 190 lr    |

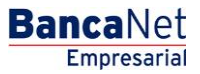

Continuar

Cobranza > Cobros Masivos > Crear Archivo > Continuar >

### » Captura - Cobros registrados - Transferencias Banamex

#### ¿Qué encuentro en esta página?

En esta página se muestran los cobros u operaciones registradas dentro del archivo, además puede también agregar cobros a su archivo.

#### ¿Cómo puedo obtener los datos que me interesan?

La página está compuesta por las siguientes secciones:

#### 1. Información del archivo:

Esta sección se muestra de la siguiente forma:

- Nombre de archivo
- Tipo de archivo
- Fecha de aplicación
- Descripción
- Secuencial
- Cuenta de depósito
- Saldo MXN
- Número de operaciones
- Importe total MXN

Si desea modificar el encabezado de su archivo, es necesario hacer clic en el botón "Modificar", el cual abrirá una ventana y mostrará la siguiente información a modificar:

- Nombre del archivo: Muestra el nombre de archivo (No modificable).
- Tipo de archivo: Muestra el tipo de (No modificable).
- Fecha de aplicación: Calendario en donde debe seleccionar la fecha de aplicación en formato dd/mm/aaaa.
- Secuencial: Campo de texto en donde debe capturar un secuencial para el archivo.
- Descripción del archivo: Campo de texto en donde debe ingresar una breve descripción del archivo.
- Cuenta de retiro: Lista de selección en donde debe elegir la cuenta de retiro.

Para actualizar su información, es necesario hacer clic en el botón "Guardar".

Si no desea actualizar su información, haga clic el botón "Cancelar", el cual cerrará la ventana sin guardar ningún cambio.

#### 2. Cobros registrados:

Esta sección se compone de dos áreas:

- *Área de botones*: contiene los botones
  - "Filtrar": Este botón abre una ventana en donde puede seleccionar diferentes opciones para filtrar la información y que a continuación se describen.

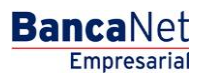

Cobranza > Cobros Masivos > Crear Archivo > Continuar >

Empresarial Página 5

**Banca**Net

- *Por palabra clave*: Campo de texto en donde debe ingresar una la palabra clave para filtrar.
- *Por importe*: Contiene las siguientes opciones:
  - Específico: al seleccionar esta opción se habilita el campo de texto *De*.
  - Por rango: al seleccionar esta opción se habilitan los campos de texto <u>De</u> y Hasta.
- Al hacer clic en el botón "Cancelar", éste cierra la ventana.
- Al hacer clic en el botón "Filtrar", éste desplegará los resultados de la búsqueda de acuerdo a los criterios seleccionados. Los criterios ingresados para filtrar pueden ser la selección de una o más secciones presentadas en la ventana.
- "Imprimir": Le permite imprimir la pantalla de *Cobros registrados*.
- "Descargar": Con este botón puede descargar el archivo a su equipo de cómputo.
- *Área de Cobros registrados*: se desglosa la información de la siguiente forma:
  - o Columna de selección: aquí selecciona o elije los registros que desee eliminar del archivo
  - Flecha detalle: la cual contiene la siguiente información:
    - Descripción
    - Referencia
  - Número: Muestra el numero consecutivo de las operaciones registradas en el archivo.
  - o Sucursal
  - o Cuenta
  - o Importe
  - o Cliente
  - Modificar: Liga que despliega una ventana con los datos precargados del registro y los botones "Cancelar" y "Guardar", para cerrar la ventana o guardar la modificación del registro respectivamente.

En caso de que se tenga un filtro activo, se presenta el botón "Deshacer filtro", el cual mostrará la totalidad de cobros cargados en un inicio.

**Nota:** El primer registro que se ve en pantalla es el primero que contiene el archivo.

Cobranza > Cobros Masivos > Crear Archivo > Continuar >

| <b>Banca</b> Net |  |
|------------------|--|
| Empresarial      |  |

| Empresaria                     |                           |                                                                                             |                                                                                                    |                                                                                                    |                                                                                                    |                         | Martes 07 de Julio de 201                                                                                                    | 15, 12:00 Cent | Ji<br>javieralvarez@emp<br>ro de México   Últim                                                           | avier Álv<br>presadem<br>10 acceso | arez   Empresa Demo S.A<br>b.com.mx   55.55.1111.0000   <u>6</u><br>por BancaNet: 20/12/15 a las                                                                         | . de C.V.<br>Actualizar<br>01:30:54 | ♠ 🜲 🖾                                                                                                    |
|--------------------------------|---------------------------|---------------------------------------------------------------------------------------------|----------------------------------------------------------------------------------------------------|----------------------------------------------------------------------------------------------------|----------------------------------------------------------------------------------------------------|-------------------------|----------------------------------------------------------------------------------------------------|----------------|----------------------------------------------------------------------------------------------------|------------------------------------|----------------------------------------------------------------------------------------------------|-------------------------------------|----------------------------------------------------------------------------------------------------|
| ILTAS TRANSFERENCIAS Y PAGOS   | IMPUESTOS                 | Y CONTI                                                                                     | RIBUCIONES                                                                                                    | COBRA                                                                                                    | NZA INVERSIO                                                                                                    | NES SERVICI             | OS ADICIONALES ADMINISTRACIÓN                                                                                                    |                |                                                                                                    |                                    |                                                                                                    |                                     | SALIR                                                                                                    |
| nforme de pagos (TIP)          | illación 🐵                | Cobran                                                                                      | za Universal                                                                                                    |                                                                                                    | Cobros Masivos                                                                                                    |                         |                                                                                                    |                |                                                                                                    |                                    |                                                                                                    |                                     |                                                                                                    |
| obros Masivos                  |                           |                                                                                             |                                                                                                    |                                                                                                    |                                                                                                    |                         |                                                                                                    |                |                                                                                                    |                                    |                                                                                                    |                                     |                                                                                                    |
| Crear archivo                  | Crear arc<br>Para agregar | cobros                                                                                      | a su archivo d                                                                                                    | té clic en                                                                                                    | "Agregar cobros                                                                                                    | s". Una vez ing         | presado el total de sus cobros dé clic en                                                                                                    | "Continuar".   |                                                                                                    |                                    |                                                                                                    |                                     |                                                                                                    |
| Cargar archivo                 |                           |                                                                                             |                                                                                                    |                                                                                                    |                                                                                                    |                         |                                                                                                    |                |                                                                                                    |                                    |                                                                                                    |                                     |                                                                                                    |
| Consultar archivo              | Informa<br>del arch       | ición<br>1ivo                                                                               |                                                                                                    |                                                                                                    |                                                                                                    | Nombre                  | de archivo                                                                                                    |                | Co                                                                                                    | obros 1                            |                                                                                                    |                                     |                                                                                                    |
|                                |                           |                                                                                             |                                                                                                    |                                                                                                    |                                                                                                    | Fecha de<br>Descripc    | aplicación                                                                                                    |                | 23<br>Ei                                                                                                  | 3/06/2012<br>emplo cob             | ros                                                                                                    |                                     |                                                                                                    |
| Conoces nuestra nueva          |                           |                                                                                             |                                                                                                    |                                                                                                    |                                                                                                    | Secuenc                 | ial                                                                                                    |                | 12                                                                                                    | 2                                  |                                                                                                    |                                     |                                                                                                    |
| pción de Multipagos?           |                           |                                                                                             |                                                                                                    |                                                                                                    |                                                                                                    | Cuenta d                | lepósito                                                                                                    |                | Ja                                                                                                    | avier Álvai                        | ez - Banamex -123456789012                                                                                                    | 234567890                           |                                                                                                    |
| or favor ayudanos a            |                           |                                                                                             |                                                                                                    |                                                                                                    |                                                                                                    | Saldo M2                | (N                                                                                                    |                | 51                                                                                                    | No Dispor                          | ponible                                                                                                    |                                     |                                                                                                    |
| alificaria.                    |                           |                                                                                             |                                                                                                    |                                                                                                    |                                                                                                    | Número de operaciones 1 |                                                                                                    |                |                                                                                                    | 1                                  |                                                                                                    |                                     |                                                                                                    |
| ENTRA AQUÍ                     |                           |                                                                                             |                                                                                                    |                                                                                                    |                                                                                                    | Importe                 | total                                                                                                    |                | \$                                                                                                    | 45.00                              |                                                                                                    |                                     |                                                                                                    |
|                                |                           |                                                                                             |                                                                                                    |                                                                                                    |                                                                                                    |                         |                                                                                                    |                |                                                                                                    |                                    |                                                                                                    |                                     | Modificar                                                                                                    |
| , au accountator :             | Caba                      |                                                                                             |                                                                                                    |                                                                                                    |                                                                                                    |                         |                                                                                                    |                |                                                                                                    |                                    |                                                                                                    |                                     | ÐE                                                                                                    |
| <u>Ver resumen de cobranza</u> | Cobro<br>Se mues          | os reg<br>stran las                                                                         | <b>jistrados</b><br>últimas oper                                                                                                    | raciones                                                                                                    | s registradas er                                                                                                    | n el archivo.           |                                                                                                    |                |                                                                                                    |                                    |                                                                                                    |                                     | F e                                                                                                    |
| Ver resumen de cobranza        | Cobro<br>Se mues          | os reg<br>stran las                                                                         | g <b>istrados</b><br>s últimas oper<br>Num.                                                                                                    | raciones                                                                                                    | s registradas er<br><b>Sucursal</b>                                                                                                    | n el archivo.           | Cuenta                                                                                                    |                | Importe                                                                                                   |                                    | Cliente                                                                                                    |                                     | E E                                                                                                    |
| Ver resumen de cobranza        | Cobro<br>Se mues          | stran las                                                                                   | <b>jistrados</b><br>s últimas oper<br>Num.<br>123456                                                                                            | raciones                                                                                                    | s registradas er<br>Sucursal<br>123456                                                                                                    | n el archivo.           | Cuenta<br>12345678901234567890                                                                                                    |                | Importe<br>100,000.00                                                                                     | X                                  | <b>Cliente</b><br>Mónica Ortiz Juárez                                                                                                    |                                     | Modificar                                                                                                    |
| Ver resumen de cobranza        | Cobro<br>Se mues          | es reg<br>stran las<br>+                                                                    | <b>Num.</b><br>123456<br>123456                                                                                                    | raciones                                                                                                    | s registradas er<br>Sucursal<br>123456<br>123456                                                                                                    | n el archivo.           | Cuenta<br>12345678901234567890<br>12345678901234567890                                                                                                    |                | Importe<br>100,000.00<br>100,000.00                                                                       |                                    | Cliente<br>Mónica Ortiz Juárez<br>Mónica Ortiz Juárez                                                                                                    |                                     | Modificar<br>Modificar                                                                                                    |
| Ver resumen de cobranza        | Cobro<br>Se mues          | es reg<br>stran las                                                                         | <b>jistrados</b><br>últimas oper<br><b>Num.</b><br>123456<br>123456<br>123456                                                                   | raciones                                                                                                    | <b>Sucursal</b><br>123456<br>123456<br>123456                                                                                                    | n el archivo.           | Cuenta<br>12345678901234567890<br>12345678901234567890<br>12345678901234567890                                                                                                    | ×              | Importe<br>100,000.00<br>100,000.00<br>100,000.00                                                         |                                    | Cliente<br>Mónica Ortiz Juárez<br>Mónica Ortiz Juárez<br>Mónica Ortiz Juárez                                                                                             |                                     | Modificar<br>Modificar                                                                                                    |
| Ver resumen de cobranza        | Cobro<br>Se mues          | es reg                                                                                      | <b>Strados</b><br>últimas oper<br><b>Num.</b><br>123456<br>123456<br>123456<br>123456<br>123456                                                 | racione:                                                                                                    | <b>Sucursal</b><br>123456<br>123456<br>123456<br>123456<br>123456                                                                                                    | n el archivo.           | Cuenta           12345678901234567890           12345676901234567890           12345678901234567890           12345678901234567890           12345678901234567890                                                                                                    |                | Importe<br>100,000.00<br>100,000.00<br>100,000.00<br>100,000.00                                           |                                    | Cliente<br>Mónica Ortiz Juárez<br>Mónica Ortiz Juárez<br>Mónica Ortiz Juárez<br>Mónica Ortiz Juárez                                                                      |                                     | Modificar<br>Modificar<br>Modificar                                                                                                    |
| Ver resumen de cubranza        | Cobro<br>Se mues          | erencia:                                                                                    | jistrados<br>últimas oper<br>Num.<br>123456<br>123456<br>123456<br>123456<br>123456                                                             | raciones                                                                                                    | s registradas er<br>Sucursal<br>123456<br>123456<br>123456<br>123456<br>1234567                                                                                                    | n el archivo.           | Cuenta<br>12345678901234567890<br>12345678901234567890<br>12345678901234567890<br>12345678901234567890                                                                                                    | *              | Importe<br>100,000.00<br>100,000.00<br>100,000.00                                                         |                                    | Cliente<br>Mónica Ortiz Juárez<br>Mónica Ortiz Juárez<br>Mónica Ortiz Juárez                                                                                             | < >                                 | Modificar<br>Modificar<br>Modificar<br>Modificar                                                                                                    |
| Ver resumen de cobranza        | Cobro<br>Se mues          | erencia:                                                                                    | jistrados<br>últimas oper<br>Num.<br>123456<br>123456<br>123456<br>123456<br>123456                                                             | raciones                                                                                                    | Sucursal<br>123456<br>123456<br>123456<br>123456<br>123456<br>1234567<br>Descripc                                                                                                    | a el archivo.           | Cuenta<br>12345678901234567890<br>12345678901234567890<br>12345678901234567890<br>12345678901234567890                                                                                                    |                | Importe<br>100,000.00<br>100,000.00<br>100,000.00                                                         |                                    | Cliente<br>Mónica Ortiz Juárez<br>Mónica Ortiz Juárez<br>Mónica Ortiz Juárez                                                                                             |                                     | Modificar<br>Modificar<br>Modificar<br>Modificar                                                                                                    |
| Ver resumen de cobranza        | Cobro<br>Se mues          | erencia:                                                                                    | pistrados<br>últimas oper<br>Num.<br>123456<br>123456<br>123456<br>123456<br>123456<br>123456                                                   | raciones                                                                                                    | s registradas en<br>Sucursal<br>123456<br>123456<br>123456<br>123456<br>1234567<br>Descripc                                                                                                    | e el archivo.           | Cuenta<br>12345678901234567890<br>12345678901234567890<br>12345678901234567890<br>12345678901234567890                                                                                                    |                | Importe<br>100,000.00<br>100,000.00<br>100,000.00<br>100,000.00                                           |                                    | Cliente<br>Mónica Ortiz Juárez<br>Mónica Ortiz Juárez<br>Mónica Ortiz Juárez                                                                                             |                                     | Modificar<br>Modificar<br>Modificar                                                                                                    |
| Ver resumen de cobranza        | Cobrc<br>Se mues          | e e erencia:                                                                                | jistrados<br>últimas oper<br>Num.<br>123456<br>123456<br>123456<br>123456<br>:<br>:<br>123456                                                   | raciones                                                                                                    | s registradas en<br>Sucursal<br>123456<br>123456<br>123456<br>1234567<br>1234567<br>Descripc                                                                                                    | el archivo.             | Cuenta 12345678901234567890 12345678901234567890 12345678901234567890 12345678901234567890 12345678901234567890 12345678901234567890 12345678901234567890                                                                                                    |                | Importe<br>100,000.00<br>100,000.00<br>100,000.00<br>100,000.00                                           |                                    | Cliente<br>Mónica Ortiz Juárez<br>Mónica Ortiz Juárez<br>Mónica Ortiz Juárez<br>Mónica Ortiz Juárez                                                                      |                                     | Modificar<br>Modificar<br>Modificar                                                                                                    |
| Ver resumen de cobranza        | Cobro<br>Se mues          | e<br>e<br>e<br>e<br>e<br>e<br>e<br>e<br>e<br>e<br>e<br>e<br>e<br>e<br>e<br>e<br>e<br>e<br>e | istrados<br>últimas oper<br>Num.<br>123456<br>123456<br>123456<br>123456<br>123456<br>123456<br>123456                                          | araciones:                                                                                                    | Sucursal           123456           123456           123456           123456           123456           123456           123456           123456           123456           123456           123456           123456           123456           123456           123456           123456           123456                                                                              | n el archivo.           | Cuenta           12345678901234567890           12345678901234567890           12345678901234567890           12345678901234567890           12345678901234567890           12345678901234567890                                                                                                    |                | Importe<br>100,000.00<br>100,000.00<br>100,000.00<br>100,000.00<br>100,000.00                             |                                    | Cliente<br>Mónica Ortiz Juárez<br>Mónica Ortiz Juárez<br>Mónica Ortiz Juárez<br>Mónica Ortiz Juárez<br>Mónica Ortiz Juárez                                               |                                     | Redificar<br>Modificar<br>Modificar<br>Modificar                                                                                                    |
| Ver resumen de cobranza        | Cobrc<br>Se mues          | e<br>e<br>e<br>e<br>erencia:<br>cripción                                                    | istrados<br>últimas oper<br>Num.<br>123456<br>123456<br>123456<br>123456<br>123456<br>123456<br>123456<br>123456<br>123456<br>123456            | eracionest                                                                                                    | Sucursal           123456           123456           123456           123456           123456           123456           123456           123456           123456           123456           123456           123456           123456           123456           123456           123456           123456                                                                              | n el archivo.           | Cuenta           12345678901234567890           12345678901234567890           12345678901234567890           12345678901234567890           12345678901234567890           12345678901234567890           12345678901234567890           12345678901234567890           12345678901234567890           12345678901234567890           12345678901234567890                                                               |                | Importe<br>100,000.00<br>100,000.00<br>100,000.00<br>100,000.00<br>100,000.00<br>100,000.00<br>100,000.00 |                                    | Cliente<br>Mónica Ortiz Juárez<br>Mónica Ortiz Juárez<br>Mónica Ortiz Juárez<br>Mónica Ortiz Juárez<br>Mónica Ortiz Juárez<br>Mónica Ortiz Juárez<br>Mónica Ortiz Juárez |                                     | E                                                                                                    |
| Ver resumen de cobranza        | Cobrc<br>Se mues          | e e e e e e e e e e e e e e e e e e e                                                       | jistrados<br>últimas oper<br>Num.<br>123456<br>123456<br>123456<br>123456<br>123456<br>123456<br>123456<br>123456<br>123456<br>123456<br>123456 | raciones                                                                                                    | sregistradas er           Sucursal           123456           123456           123456           123456           123456           123456           123456           123456           123456           123456           123456           123456           123456           123456           123456           123456           123456           123456           123456           123456 | n el archivo.           | Cuenta           12345678901234567890           12345678901234567890           12345678901234567890           12345678901234567890           12345678901234567890           12345678901234567890           12345678901234567890           12345678901234567890           12345678901234567890           12345678901234567890           12345678901234567890           12345678901234567890           12345678901234567890 |                | Importe<br>100,000.00<br>100,000.00<br>100,000.00<br>100,000.00<br>100,000.00<br>100,000.00<br>100,000.00 |                                    | Cliente<br>Mónica Ortiz Juárez<br>Mónica Ortiz Juárez<br>Mónica Ortiz Juárez<br>Mónica Ortiz Juárez<br>Mónica Ortiz Juárez<br>Mónica Ortiz Juárez<br>Mónica Ortiz Juárez |                                     | Addificar Addificar Addif  |
| Ver resumen de cobranza        | Cobro<br>Se mues          | e<br>e<br>e<br>e<br>erencia:<br>e<br>erencia:<br>e<br>e<br>e<br>e<br>e<br>e                 | jistrados<br>últimas oper<br>Num.<br>123456<br>123456<br>123456<br>123456<br>123456<br>123456<br>123456<br>123456<br>123456<br>123456           | In a ciones<br>In a ciones<br>In a | Sucursal           123456           123456           123456           123456           123456           123456           123456           123456           123456           123456           123456           123456           123456           123456           123456           123456           123456           123456           123456                                            | n el archivo.           | Cuenta           12345678901234567890           12345678901234567890           12345678901234567890           12345678901234567890           12345678901234567890           12345678901234567890           12345678901234567890           12345678901234567890           12345678901234567890           12345678901234567890                                                                                              |                | Importe<br>100,000.00<br>100,000.00<br>100,000.00<br>100,000.00<br>100,000.00<br>100,000.00<br>100,000.00 |                                    | Cliente<br>Mónica Ortiz Juárez<br>Mónica Ortiz Juárez<br>Mónica Ortiz Juárez<br>Mónica Ortiz Juárez<br>Mónica Ortiz Juárez<br>Mónica Ortiz Juárez<br>Mónica Ortiz Juárez | E<br>Ag                             | Modificar Modificar Modifi |
| Ver resumen de cobranza        | Cobro<br>Se mues          | e<br>e<br>e<br>e<br>e<br>e<br>e<br>rencia:<br>c<br>ripción<br>e<br>e<br>e<br>e<br>orrar     | istrados<br>últimas oper<br>Num.<br>123456<br>123456<br>123456<br>123456<br>123456<br>123456<br>123456<br>123456<br>123456<br>123456            |                                                                                                    | Sucursal           123456           123456           123456           123456           123456           123456           123456           123456           123456           123456           123456           123456           123456           123456           123456           123456           123456           123456                                                             | a el archivo.           | Cuenta 12345678901234567890 12345678901234567890 12345678901234567890 12345678901234567890 12345678901234567890 12345678901234567890 12345678901234567890 12345678901234567890                                                                                                    |                | Importe<br>100,000.00<br>100,000.00<br>100,000.00<br>100,000.00<br>100,000.00<br>100,000.00<br>100,000.00 |                                    | Cliente<br>Mónica Ortiz Juárez<br>Mónica Ortiz Juárez<br>Mónica Ortiz Juárez<br>Mónica Ortiz Juárez<br>Mónica Ortiz Juárez                                               | Ag                                  | Modificar<br>Modificar<br>Modificar<br>Modificar<br>Modificar<br>Modificar<br>Modificar                                                                                                    |

Cobranza > Cobros Masivos > Crear Archivo > Continuar >

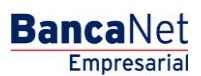

Página 7

### Cobros Masivos - Crear archivo - Captura cobros

En esta ventana, capture la información solicitada, la cual se muestra de la siguiente forma:

#### 1. Sucursal:

Campo de texto en donde debe ingresar el número de la sucursal.

### 2. Cuenta:

Campo de texto en donde debe ingresar el número de cuenta.

#### 3. Importe:

Campo de texto en donde debe ingresar el monto o cantidad en MXN.

#### 4. Referencia:

Campo de texto en donde debe ingresar algún texto asociado a la transferencia.

#### 5. Cliente:

Campo de texto en donde debe ingresar el nombre del cliente.

### 6. Descripción:

Campo de texto en donde debe ingresar la descripción del cobro.

Al hacer clic en el botón "Guardar", se guardará la información y se limpiarán los campos para que pueda seguir capturando o agregando registros.

En caso de haber ingresado todos los datos en esta ventana de captura y hacer clic en el botón "Finalizar", **Banca**Net Empresarial le preguntará si desea guardar la información capturada. Si elije "Sí", se guardará la información y se cerrará la ventana. Si elije "No", únicamente se cierra la ventana y perderá los datos capturados.

Al hacer clic en el botón "Continuar", éste desplegará la pantalla de confirmación.

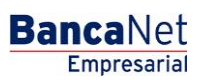

Página 8

Cobranza > Cobros Masivos > Crear Archivo > Continuar >

| lizar Registro de<br>Capture la inform<br>Una vez ingresa | a <b>cobros</b><br>nación del cobro y dé clic en "Guardar y continuar".<br>do el total de sus cobros dé clic en "Finalizar". | ltimo a  |
|-----------------------------------------------------------|----------------------------------------------------------------------------------------------------|----------|
| Operaciones                                               | registradas 0                                                                                                    |          |
| o dé Sucursal                                             | Cuenta                                                                                                    |          |
| Importe                                                   | Referencia                                                                                                    | C        |
|                                                           |                                                                                                    | 23       |
| Cliente                                                   |                                                                                                    | Ej       |
|                                                           |                                                                                                    | 10       |
| Descripción                                               |                                                                                                    | Ja<br>13 |
|                                                           |                                                                                                    | \$       |
| Finalizar                                                 | Guardar y continuar                                                                                                    | 1:       |
|                                                           |                                                                                                    | S        |

Cobranza > Cobros Masivos > Crear Archivo > Continuar >

### » Cobros Masivos - Crear archivo - Confirmación

#### ¿Qué encuentro en esta página?

En esta página puede ver la confirmación del detalle de su archivo.

#### ¿Cómo puedo obtener los datos que me interesan?

La página está compuesta por las siguientes secciones:

#### 1. Información del archivo:

En esta sección se desglosa la información de la siguiente forma:

- Nombre de archivo
- Fecha de aplicación
- Descripción
- Secuencial
- Cuenta de depósito
- Saldo MXN
- Número de operaciones
- Importe total MXN

Al hacer clic en el botón "Regresar", volverá a la pantalla anterior.

Al hacer clic en el botón "Aceptar", se abrirá una ventana en donde se le solicita que ingrese su clave dinámica para aplicar su operación.

| BancaNet<br>Empresarial         |                                                                                                    | Martes 07 de Julio de 2015, 12:0                                                                     | Javier Álvarez   Empresa Demo S.A. de C.V.<br>javieralvarez@empresademo.com mx   55.55.1111.0000   <u>Actualizar</u><br>0 Centro de México   Último acceso por BancaNet: 20/12/15 a las 01.30.54 | ▲ 🜲 🖾 🛠 |
|---------------------------------|----------------------------------------------------------------------------------------------------|----------------------------------------------------------------------------------------------------|----------------------------------------------------------------------------------------------------|---------|
| CONSULTAS TRANSFERENCIAS Y PAGO | MPUESTOS Y CONTRIBUCIONES COBRANZA INVERSIO                                                                     | NES SERVICIOS ADICIONALES ADMINISTRACIÓN                                                             |                                                                                                    | SALIR   |
| F Informe de pagos (TIP)        | ciliación 🐵 Cobranza Universal 関 Cobros Masivos                                                                 |                                                                                                    |                                                                                                    |         |
| Cobros Masivos                  |                                                                                                    |                                                                                                    |                                                                                                    | 0       |
| Crear archivo                   | Crear archivo<br>Confirme el detalle de su archivo y dé clic en "Aceptar"                                       |                                                                                                    |                                                                                                    |         |
| Cargar archivo                  |                                                                                                    |                                                                                                    |                                                                                                    |         |
| Consultar archivo               | Información<br>del archivo                                                                                      | Nombre de archivo                                                                                    | Cobros 1                                                                                                    |         |
|                                 |                                                                                                    | Fecha de aplicación                                                                                  | 23/06/2012                                                                                                    |         |
| Conoces puestra pueva           |                                                                                                    | Secuencial                                                                                           | 12<br>Fiempla cobro                                                                                                    |         |
| opción de Multipagos?           |                                                                                                    | Cuenta depósito                                                                                      | Javier Álvarez - Banamex - 12345678901234567890                                                                                                    |         |
| Por favor ayudanos a            |                                                                                                    | Saldo                                                                                                | \$ No disponible                                                                                                    |         |
| calificarla.                    |                                                                                                    | Número de operaciones                                                                                | 1                                                                                                    |         |
| ENTRA AQUÍ                      |                                                                                                    | Importe total MXN                                                                                    | \$ 45.00                                                                                                    |         |
| E anno                          |                                                                                                    |                                                                                                    |                                                                                                    |         |
| ¿Qué desea hacer?               | Regresar                                                                                                    |                                                                                                    |                                                                                                    | Aceptar |
|                                 |                                                                                                    |                                                                                                    |                                                                                                    |         |
| Ver resumen de cobranza         |                                                                                                    |                                                                                                    |                                                                                                    |         |
| WEBTEXT01-ND001-LACINTGTDUA     |                                                                                                    |                                                                                                    |                                                                                                    |         |
| Sanamex D.R. Isab               | @ Copyright 2009, Derechos Reservados. Banco Nacio<br>el la Católica 44. Centro Histórico. Del. Cuauhtémoc. C.I | nal de México, S.A., integrante de Grupo Financiero Ba<br>P. 06000, México, Distrito Federal, México | namex.                                                                                                    |         |

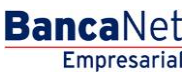

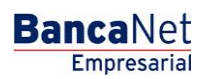

Cobranza > Cobros Masivos > Crear Archivo > Continuar >

| BancaNet<br>Empresarial                                                 |                                                           | Martes                                                                                                    | Javier Álvarez  <br>javieralvarez@empresademo.com.<br>07 de Julio de 2015, 12:00 Centro de México   Útimo acceso por Br | Empresa Demo S.A. de C.V.<br>mx   55.55.1111.0000   <u>Actualizar</u><br>ncaNet: 20/12/15 a las 01:30:54 | ♠ ⊠ ≎   |
|-------------------------------------------------------------------------|-----------------------------------------------------------|----------------------------------------------------------------------------------------------------|----------------------------------------------------------------------------------------------------|----------------------------------------------------------------------------------------------------|---------|
| ONSULTAS TRANSFERENCIAS Y PAGOS                                         |                                                           | IONES COBRANZA INVERSIONES SERVICIOS ADICIONALES A                                                                                  |                                                                                                    |                                                                                                    | SALIR   |
| Informe de pagos (TIP)                                                  | iliación 🛛 💮 Cobranza Uni                                 | iversal Dobros Masivos                                                                                                    |                                                                                                    |                                                                                                    |         |
| Cobros Masivos                                                          | Crear archivo                                             | Clave dinâmica<br>Encienda su NetKey, tecles su PN; al desplegarse la palabra<br>"MOST" diade el número "9". Al aparecer la palabra | Presione ENT. Su NetKey generará una clave dinámica que<br>deberá diatar en el siguiente campo                          |                                                                                                    | 0       |
| Cargar archivo<br>Consultar archivo                                     | Confirme el detalle de su a<br>Información<br>del archivo | "CHALLNG?" introduzca en su NetKey la siguiente clave:                                                                              | Clave dinámica                                                                                                    |                                                                                                    |         |
| ¿Conoces nuestra nueva<br>opción de Multipagos?<br>Por favor ayudanos a |                                                           | Cancelar                                                                                                    | Continuar                                                                                                    | nex - 12345678901234567890                                                                               |         |
| ENTRA AQUÍ                                                              |                                                           | Número de operaciones<br>Importe total MXN                                                                                          | 1<br>\$ 45.00                                                                                                    |                                                                                                    |         |
| ¿Qué desea hacer?                                                       | Regresar                                                  |                                                                                                    |                                                                                                    |                                                                                                    | Aceptar |

Cobranza > Cobros Masivos > Crear Archivo > Continuar >

### » Cobros Masivos - Crear archivo - Aplicación

#### ¿Qué encuentro en esta página?

En esta página puede ver el detalle de la Aplicación de las operaciones del archivo.

#### ¿Cómo puedo obtener los datos que me interesan?

La página está compuesta por las siguientes secciones:

#### 1. Información del archivo:

En esta sección se desglosa la información de la siguiente forma:

- Nombre de archivo
- Fecha de aplicación
- Descripción
- Secuencial
- Cuenta de depósito
- Usuario 1
- Usuario 2
- Saldo MXN
- Número de operaciones
- Importe total MXN

| BancaNet<br>Empresarial                      |                                                                                      | Martes 07 de Julio de 2015, 12                                                                                               | Javier Álvarez   Empresa Demo S.A. de C.V.<br>javieralvarez@empresademo.com.mx   55.55 1111.0000   <u>Actualszar</u><br>:00 Centro de México   Último acceso por Bancalvet: 20/12/15 a las 01:30:54 | ▲ 🜲 🖾 🌣 |
|----------------------------------------------|--------------------------------------------------------------------------------------|----------------------------------------------------------------------------------------------------|----------------------------------------------------------------------------------------------------|---------|
| CONSULTAS TRANSFERENCIAS Y PAGOS             | IMPUESTOS Y CONTRIBUCIONES COBRAN                                                    | 124 INVERSIONES SERVICIOS ADICIONALES ADMINISTRACIÓN                                                                         |                                                                                                    | SALIR   |
| Informe de pagos (TIP)                       | iliación 🐵 Cobranza Universal 📳 Cu                                                   | obros Masivos                                                                                                    |                                                                                                    |         |
| Cobros Masivos                               |                                                                                      |                                                                                                    |                                                                                                    | 80      |
| Crear archivo                                | Crear archivo                                                                        |                                                                                                    |                                                                                                    |         |
| Cargar archivo                               | Su archivo ha sido transferido con                                                   | número de autorización 123546                                                                                                |                                                                                                    |         |
| Consultar archivo                            |                                                                                      |                                                                                                    |                                                                                                    |         |
| ¿Conoces nuestra nueva opción de Multipagos? | Autorizadores                                                                        | Usuario 79                                                                                                    | BEST, BANKING/VEINTIJINO                                                                                                    |         |
| Por favor ayudanos a calificarla.            | Información                                                                          | Nombre de archivo                                                                                                    | Cobros 1                                                                                                    |         |
|                                              | del archivo                                                                          | Fecha de aplicación                                                                                                    | 23/06/2012                                                                                                    |         |
| ENTRA AQUÍ                                   |                                                                                      | Secuencial                                                                                                    | 12                                                                                                    |         |
|                                              |                                                                                      | Descripción                                                                                                    | Ejemplo cobros                                                                                                    |         |
|                                              |                                                                                      | Cuenta depósito                                                                                                    | Javier Álvarez - Banamex - 12345678901234567890                                                                                                    |         |
| ¿Qué desea hacer?                            |                                                                                      | Número de operaciones                                                                                                    | 1                                                                                                    |         |
| • Ver resumen de cobranza                    |                                                                                      | Importe total MXN                                                                                                    | \$ 45.00                                                                                                    |         |
|                                              | 18V                                                                                  |                                                                                                    |                                                                                                    |         |
| Sanamex D.R. Isabe                           | @ Copyright 2009, Derechos Reservados<br>I la Católica 44. Centro Histórico. Del. Cu | . Banco Nacional de México, S.A., integrante de Grupo Financiero E<br>auhtémoc. C.P. 06000, México, Distrito Federal, México | lanamex.                                                                                                    |         |

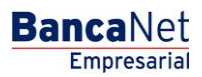